To access the login screen, click this link:

https://omhahockeyparent.respectgroupinc.com/secure/

## Here is the login screen. You can retrieve your userid and/or password if you have forgotten (see red circle).

| Hock                                                 | Respect in Sport                                                                                                    |  |
|------------------------------------------------------|----------------------------------------------------------------------------------------------------|--|
|                                                      | Please Login or Register a New User   Erançais   Region: OHHA Parent   Username:   Password:   Image:   Image: </td <td></td> |  |
| If you forgot your UserID<br>or Password, click here | Register a new user Retrieve User Name Retrieve Password Look-up your Certificate Number                                                                                                    |  |
|                                                      | Helpaesk                                                                                                    |  |

Once logged in, the next screen should look like this. Click on "Profile" (red circle).

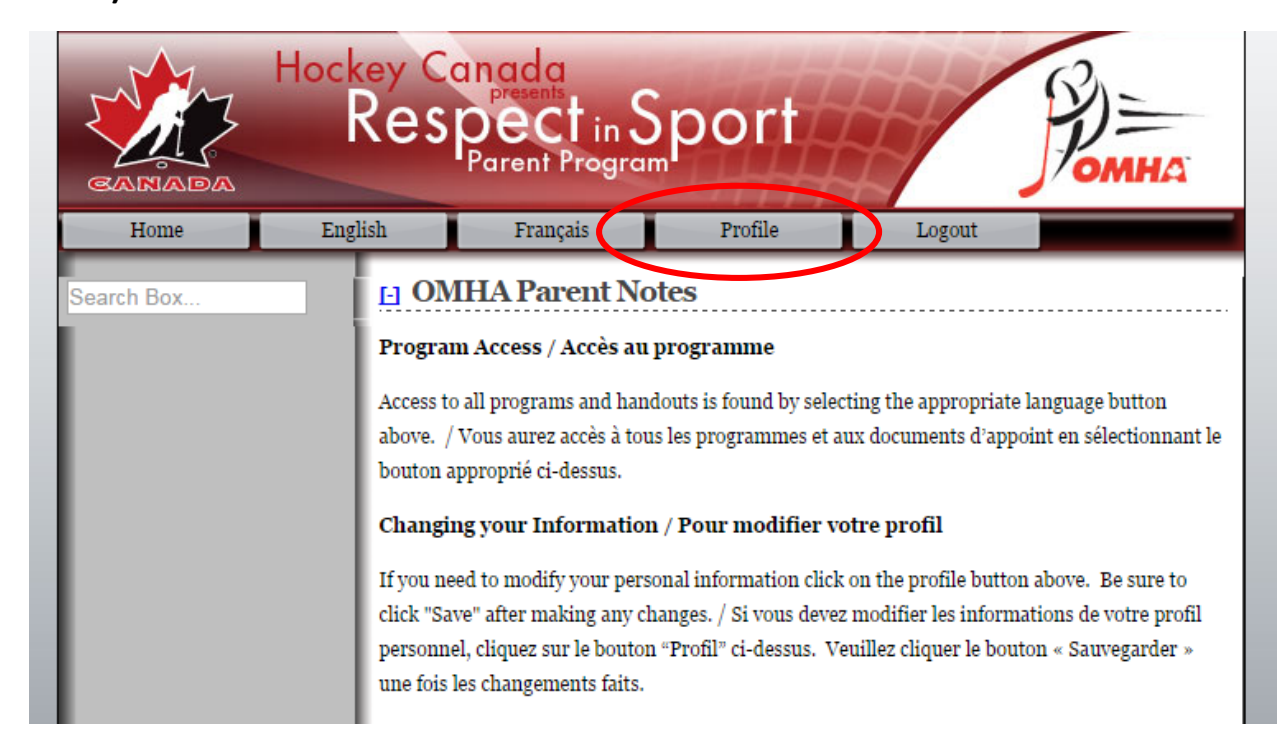

This should be the next screen. Click on "Child Management" (highlighted by red circle).

| Hockey Canada<br>Respect in Sport |         |          |            |              |  |  |  |  |  |  |
|-----------------------------------|---------|----------|------------|--------------|--|--|--|--|--|--|
| Home                              | English | Français | Profile    | Logout       |  |  |  |  |  |  |
| earch Here                        | MyP     | rofile   |            |              |  |  |  |  |  |  |
| y Profile                         |         | User     | name: bout | tiliers      |  |  |  |  |  |  |
| y Certifications                  |         | Pass     | word: Cha  | nge Password |  |  |  |  |  |  |
| ild Management                    |         | First    | Name:      |              |  |  |  |  |  |  |
|                                   |         | Last     | Name:      |              |  |  |  |  |  |  |
|                                   |         | Ema      | il:        |              |  |  |  |  |  |  |
|                                   |         | Posi     | tions:     |              |  |  |  |  |  |  |
|                                   |         | Add      | ress:      |              |  |  |  |  |  |  |
|                                   |         | City:    |            |              |  |  |  |  |  |  |
|                                   |         | Prov     | / State:   |              |  |  |  |  |  |  |

Your child's name should be listed here (see my children below).

If not, you need to add them to your profile.

| Hockey Canada<br>Respect in Sport                                                   |                                                                                                    |                                                                                                    |                                                       |                                                          |                                                             |  |  |  |
|-------------------------------------------------------------------------------------|----------------------------------------------------------------------------------------------------|----------------------------------------------------------------------------------------------------|-------------------------------------------------------|----------------------------------------------------------|-------------------------------------------------------------|--|--|--|
| Home                                                                                | English                                                                                                    | Français Pr                                                                                                    | ofile                                                 | Logout                                                   |                                                             |  |  |  |
| Search Box<br>My Profile<br>My Certifications<br>My Preferences<br>Child Management | Child Man<br>In order for you<br><u>MUST</u> be adde<br>Please ensure th<br>would have bee<br>Once you have<br>Further Childre | agement<br>r association to receive<br>d here.<br>he first name, last name<br>n registered for hockey.<br>added all of your childron<br>n to Add". | record of your<br>and date of birt<br>en who are curr | certificate, you<br>h are entered th<br>rently playing h | r child/children<br>ne same way as they<br>ockey select "No |  |  |  |
|                                                                                     | First Name L<br>First Name:<br>Last Name:<br>Date of Birth:<br>Gender:<br>Association:<br>Add This Chil                        | Ast Name Date of Birth                                                                                                    | Hockey ID     Day     Day     ociation en to Add      | Edit<br>Edit<br>Edit                                     | ▼.                                                          |  |  |  |